# AdvancedMD Bulk Data Export Scanned Documents and Images

LEGAL NOTICE: This document is proprietary to AdvancedMD, Inc. its subsidiaries and affiliates ("AdvancedMD") and may not be copied, reproduced, published, displayed, otherwise used, transmitted, or distributed in any form by any means as a whole or in any part, nor may any of the information it contains be used or stored in any information retrieval system or media, or translated into another language without the prior written consent of AdvancedMD. Although this publication was generated and created with great care, AdvancedMD assumes no responsibility for errors or omissions that may appear in this publication and reserves the right to change this publication at any time without notice.

This portion of the export contains the documents and/or images scanned into the PM or EHR and the indexes that point to the individual file- defining which file belongs to which patient.

# PM Documents -

Both the export and the index are in a hierarchy-like folder structure. The "decrypted-pm" folder contains the documents and images from the PM. The "PM.Export.XXXXXX" ties the documents and images to their corresponding patient.

## Content's Hierarchy:

PM.Export.XXXXXX - decrypted-pm

FileType – individual data (i.e. doc/file/images)

- FileLocation content organized and found by YYYY/MM/DD
  - → FileName name of the content's file

#### Accessing the PM Index:

|   |                                                       |                                          | PMEspot:92034(i)-Notepad     Fie Edit Format View Help     FileType     Firsthame [HiddeName LastName [ChartHumber   ProfileCode [CategoryName FileLocation ]     FileType     Firsthame [HiddeName LastName] ChartHumber   ProfileCode [CategoryName FileLocation ]     FileType     Firsthame [HiddeName LastName] ChartHumber   ProfileCode [CategoryName FileLocation ]     FileType     Firsthame [HiddeName LastName] ChartHumber   ProfileCode [CategoryName FileLocation ]     FileType     Firsthame [HiddeName] LastName [ChartHumber ]     PMEsn ]     LastName [LastName ]     Firsthame [HiddeName ]     Firsthame [HiddeName ]     Firsthame [HiddeName ]     Firsthame ]     Firsthame [HiddeName ]     Firsthame [HiddeName ]     Firsthame [HiddeName ]     Firsthame ]     Firsthame [HiddeName ]     Firsthame ]     Firsthame [HiddeName ]     Firsthame [HiddeName ]     Firsthame ]     Firsthame ]     Firsthame [HiddeName ]     Firsthame ]     Firsthame [HiddeName ]     Firsthame ]     Firsthame ]     First |
|---|-------------------------------------------------------|------------------------------------------|----------------------------------------------------------------------------------------------------|
| 8 | EHR Export Sample Data.zip                            | Date Modified File Size                  | Document [K13TT] [L0K6] CAMC8809         ]20KES         [Soap Notes] 2066332-080/[994080-30-0808.D0C           Document [MAC[]         [BEFN] 2         [20KES [Soap Notes] 2066932-080/[994080-31-0808.D0C           Document [MAC[]         [BEFN] 2         [20KES [Mac] 2066932-080/[994080-31-0808.D0C           Document [MAC[]         [BEFN] 2         [20KES [Mac] 2066932-080/[994080-31-0808.D0C           Document [MAC[]         [BEFN] 2         [20KES [Mac] 2066932-080/[994080-31-0808.D0C           Document [MLV] [D0K[FURTH [IDFE] 080         [20KES [Soap Notes] 2086932-080/[994080-35-0808.D0C           Document [MLV] [10K[FURTH [IDFE] 10KE 040         [20KES [Soap Notes] 2086932-080/[994080-35-0808.D0C                                                                                                    |
|   | decrypted-pm                                          | 2017-08-31                               | Document [StAN]         [BAILEY]0752         [JONES ] Sobp Notes ] 20060322-000 () [94400-37-0000.00           Document [StAN]         [BAILEY]0752         [JONES ] Sobp Notes ] 20063322-000 () [94400-37-0000.00C           Document [StAN]         [BAILEY]0752         [JONES ] Sobp Notes ] 2006322-000 () [94400-37-0000.00C           Document [StAN]         [BAILEY]0752         [JONES ] Sobp Notes ] 20060322-000 () [94400-37-0000.00C           Document [StAN]         [BAILEY]0752         [JONES ] Sobp Notes ] 20060322-000 () [94000-38-0000.00C           Document [StAN]         [BAILEY]0752         [JONES ] Sobp Notes ] 20060322-000 () [94000-38-0000.00C           Document [StAN]         [BAILEY]0752         [JONES ] [Sobp Notes ] 20060322-000 () [95300-27-0000.00C                                                                                                    |
|   | PM.Export.992054.txt     EHR.PTDrug.Export.992054.txt | 2017-08-31 5.07 КВ<br>2017-08-31 30.0 КВ | Document [SARA]         [ERIM] 3         ] JONES         [SARA]         [SERM] 3         ] JONES         [SARA]         [SERM] 3         [JONES]         [SARA]         [SERM] 3         [JONES]         [SARA]         [SERM] 3         [JONES]         [SARA]         [SERM] 3         [JONES]         [JONES]         [JONES]         [Labs] 2080/44/011/995300         [JONES]         [JONES]         [Patient Forms] 2010/66/07/1996300-12514416-0000.DOCX           Document [MARC]         [SERM] 2         ] JONES         [Patient Forms] 2010/66/07/1996300-12514416-0000.DOCX         [JONES]         [Patient Forms] 2010/66/07/1996300-12514416-0000.DOCX           Document [MARC]         [SERM] 2         ] JONES         [SARA]         [JONES]         [Patient] 2012/05/121/1992004-12514429-0000.DOCX                                                                                                    |
|   | EHR.Export.992054.txt                                 | 2017-08-31 3.73 MB                       | Document   JOAH    SMITH   0735           MILLER  Nurse Notes   2013 (06) 12 \   992054 - 1251433-0000.DCX           File   JOAH    SMITH   0735         JOMES   Miscellaneous   2013 (06) 12 \   992054 - 1251439-0000.POC           Image   008    JOMES   2537         JOMES   Miscellaneous   2013 (06) 72 \   992054 - 1251439-0000.PGC           Image   008    JOMES   2537         JOMES   Miscellaneous   2013 (07) 72 \   992054 - 1251439-0000.PGC                                                                                                    |
|   | EHR.docmap.Expost .2054.txt                           | 2017-08-31 9.96 KB                       | Image [808]         100K5 [2537         100K5 [Unspectfied]2013(07)25\[992054-12514846-0000.PG           Image [808]         100K5 [2537         100K5 [Patient Photo]2013(07)25\[992054-12514846-0000.PG           Image [KLLOW]         [BERGEN]2538         100K5 [Patient Photo]2013(07)25\[992054-12514846-0000.PG                                                                                                    |
|   | System Coak                                           | 2017-08-31 28.1 MB                       | Image  KASH          JEERG  2539         JONES         Patient Photo  2013\07\25\ 992054-12514848-0000.PG         EXAM           Image  KILLOW           BERG  2540          JONES   Patient Photo  2013\07\25\ 992054-12514852-0000.PG         EXAM                                                                                                    |

Accessing PM scanned documents and/or images via the hierarchy:

| Find " <b>decrypted-</b><br><b>pm</b> " folder.        | 2 👱 Download                                                                                                    |                                                       |                                                |
|--------------------------------------------------------|----------------------------------------------------------------------------------------------------|-------------------------------------------------------|------------------------------------------------|
| Click on the gray<br>circle and click to<br>make blue. |                                                                                                    |                                                       | 7                                              |
| Click download.                                        |                                                                                                    | EHR Export Sample Data.zip                            |                                                |
| *Please note that the "data                            |                                                                                                    | ⊘ Name                                                | Date Modified File Size                        |
| download" is                                           | 1                                                                                                    | ecrypted-pm                                           | 2017-08-31                                     |
| it was downloaded                                      |                                                                                                    | decrypted-ehr                                         | 2017-08-31                                     |
| from.                                                  |                                                                                                    | PM.Export.992054.txt                                  | 2017-08-31 5.07 KB                             |
|                                                        |                                                                                                    | EHR.PTDrug.Export.992054.txt                          | 2017-08-31 30.0 KB                             |
|                                                        |                                                                                                    | EHR.Export.992054.txt                                 | 2017-08-31 3.73 MB                             |
|                                                        |                                                                                                    | EHR.docmap.Export.992054.txt                          | 2017-08-31 9.96 KB                             |
|                                                        |                                                                                                    | ම් 992065SQLbak                                       | 2017-08-31 28.1 MB                             |
|                                                        | 3 OneDrive_2019-07zip ^                                                                                                    |                                                       |                                                |
| Within the                                             | Image: State State | OneDrive_2019-07-15 (1)                               | - D X                                          |
| "download, click on<br>"decrypted-pm"                  | Documents     Documents     Documents     DAD     PAS     Export     George Washington     WindRiver                                                                                                    | s -<br>Documents -<br>Ve - AdvancedMD = Etract<br>all |                                                |
| *notico the                                            | Extract To                                                                                                    |                                                       |                                                |
|                                                        | ← → ← ↑ 👔 > This PC > Downloads > OneDrive_2019-                                                                                                    | -07-15 (1)                                            | <li>✓ Ŏ Search OneDrive_2019-07-15 (1) 𝒫 </li> |
| nignlighted area.                                      | Downloads A Name                                                                                                    | Type Compressed size                                  | Password prot Size Ratio                       |
| This will follow the                                   | Export Docum                                                                                                    | File folder<br>Text Document                          | 1 KB No 1 KB 0%                                |
| same path as the                                       | LADD                                                                                                    |                                                       |                                                |
| export.                                                | PAS                                                                                                    |                                                       |                                                |
|                                                        | OneDrive - Adv                                                                                                    |                                                       |                                                |
|                                                        | Attachments                                                                                                    |                                                       |                                                |
|                                                        | Microsoft Tea                                                                                                    |                                                       |                                                |
|                                                        | My Content                                                                                                    |                                                       |                                                |
|                                                        | Screen shot                                                                                                    |                                                       |                                                |
|                                                        | 2 items                                                                                                    |                                                       |                                                |

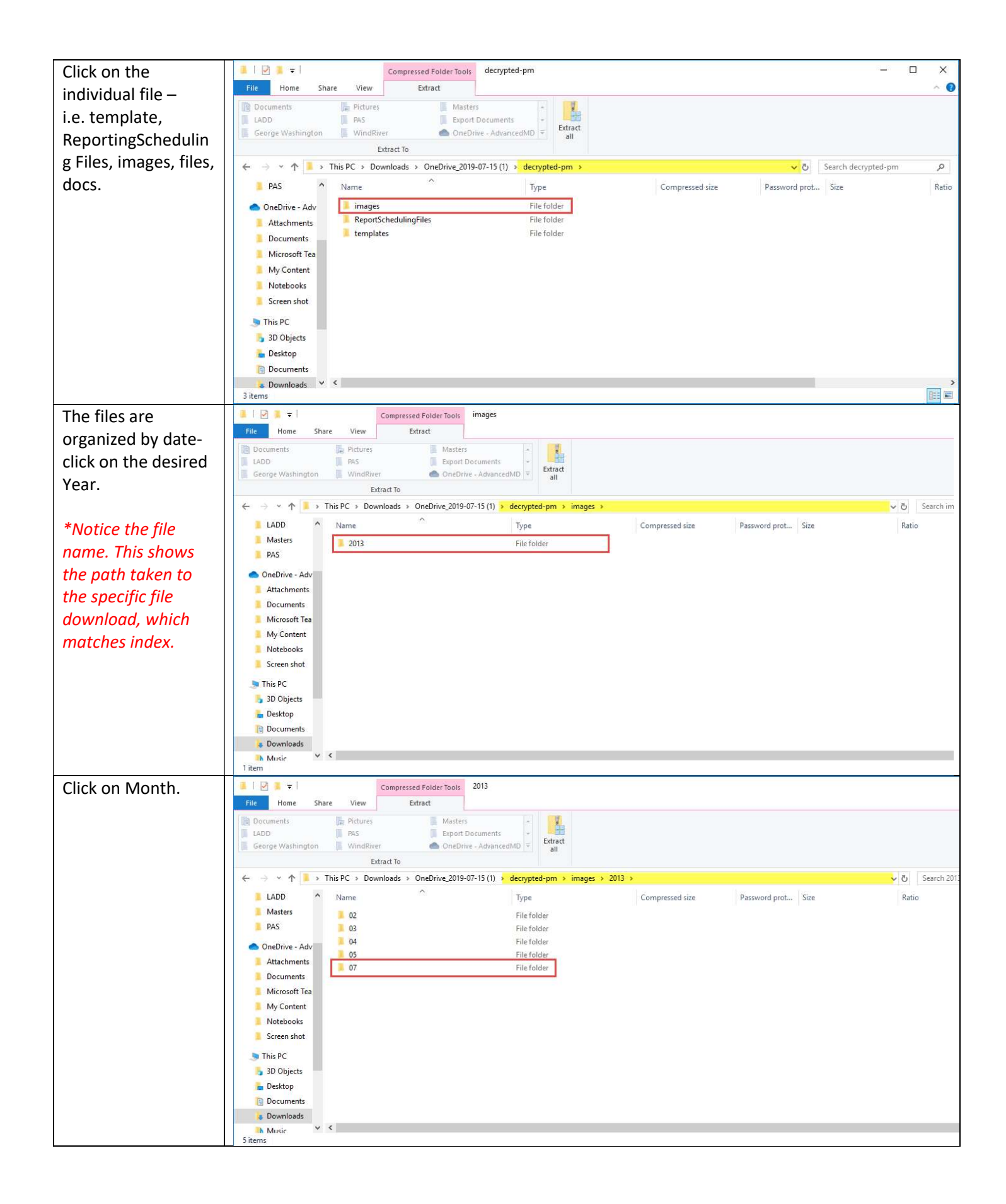

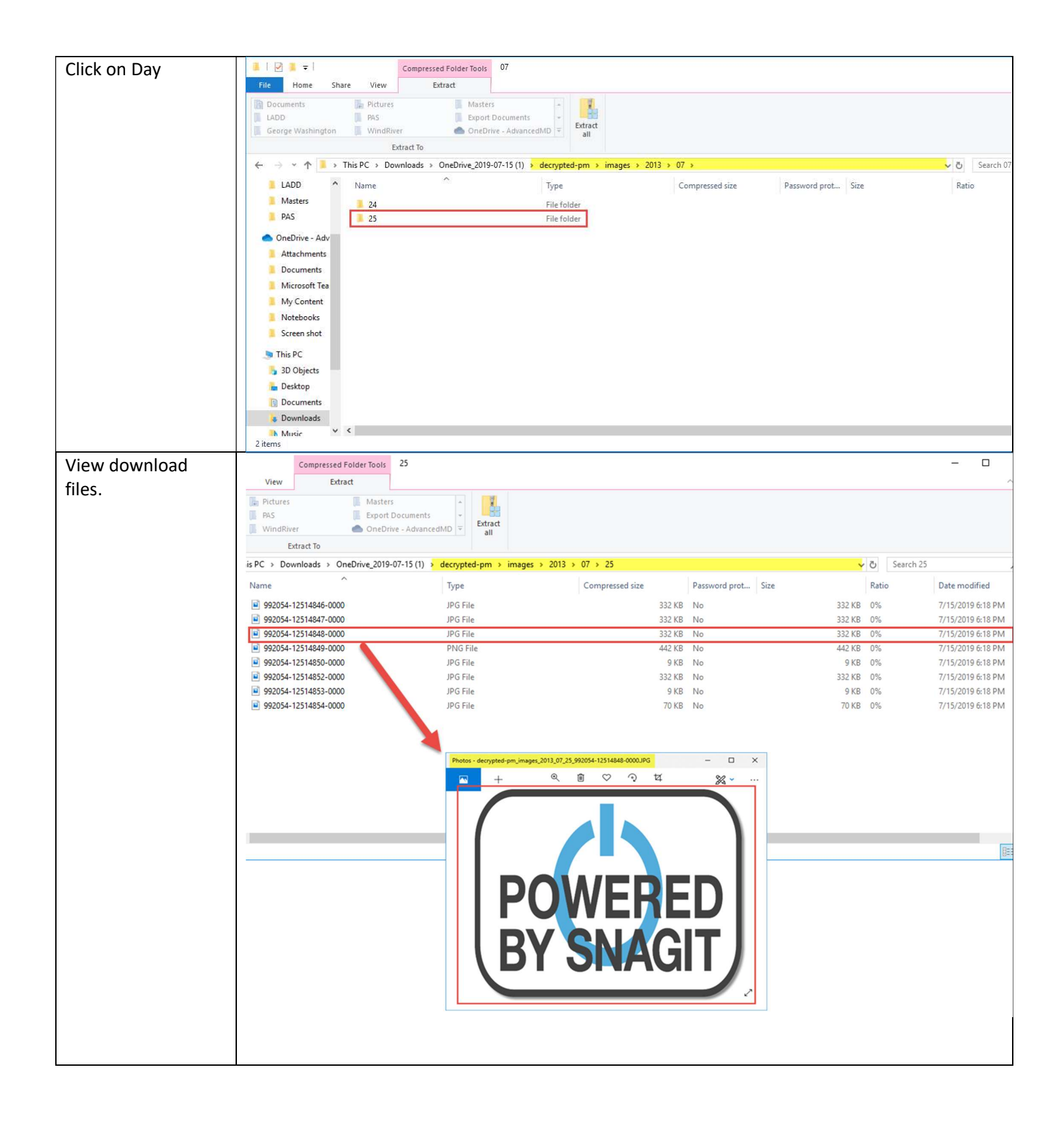

# EHR Documents -

The documents and images from the EHR are found in the "decrypted-ehr" folder. Both the export and the index file folders are organized and in layers by year, month, and the day.

### Content's Structure:

• File\_Key\_Ptr: File Structure

EHR.docmap.Export.XXXXXX - decrypted-ehr

EHR – EHR data files (i.e. doc/file/images)

► Name (Year) – first layer

→ Name (Month) – second layer

Name (Day) – third layer

Name (Document) – the individual data file

#### • Document\_UID: Id of Document

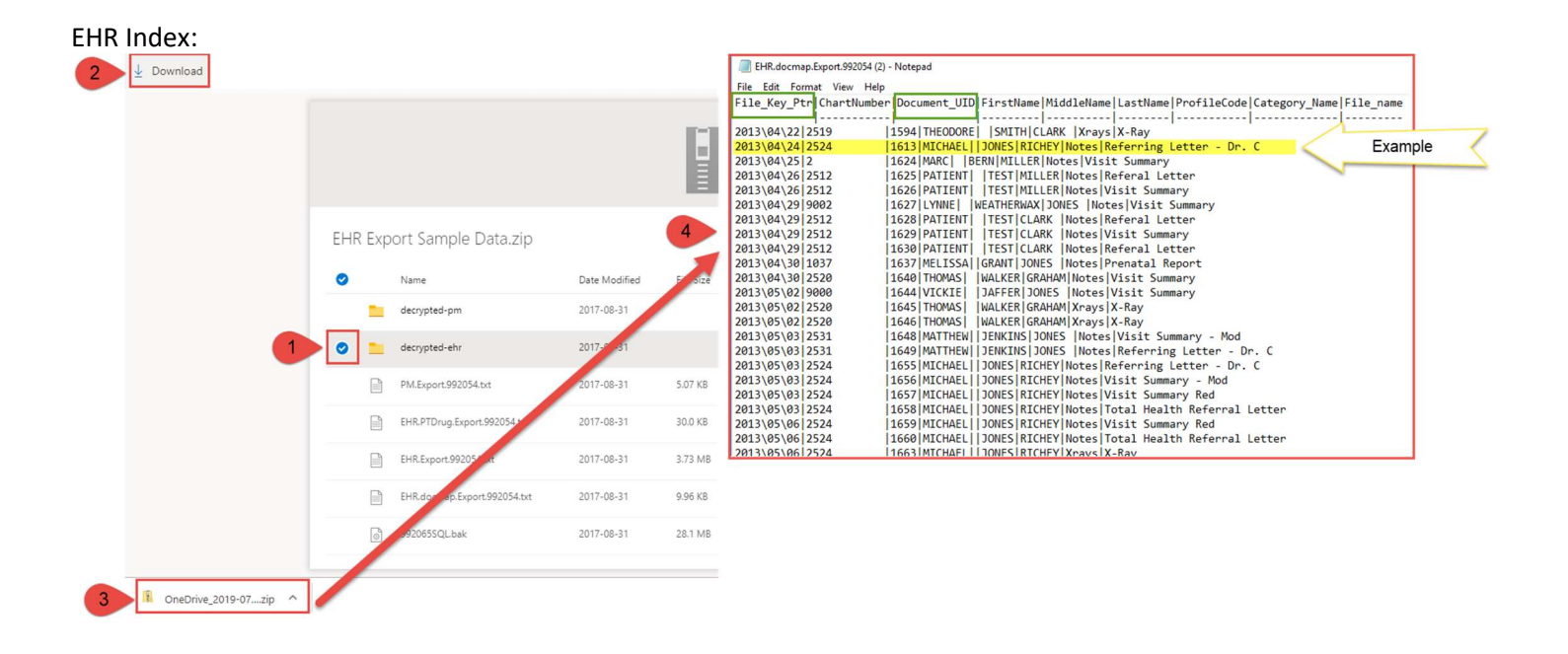

Accessing EHR scanned documents and/or images via the hierarchy:

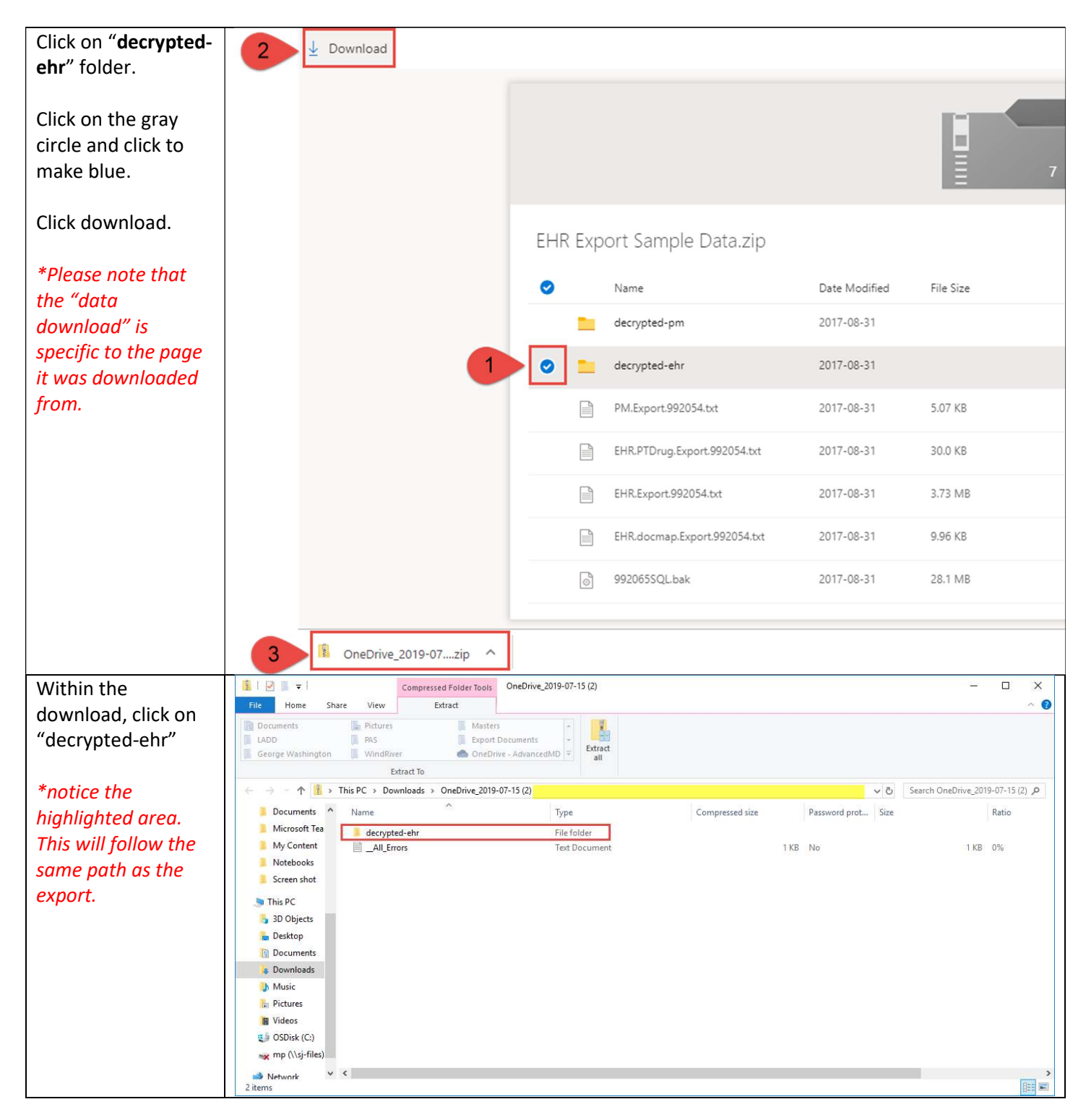

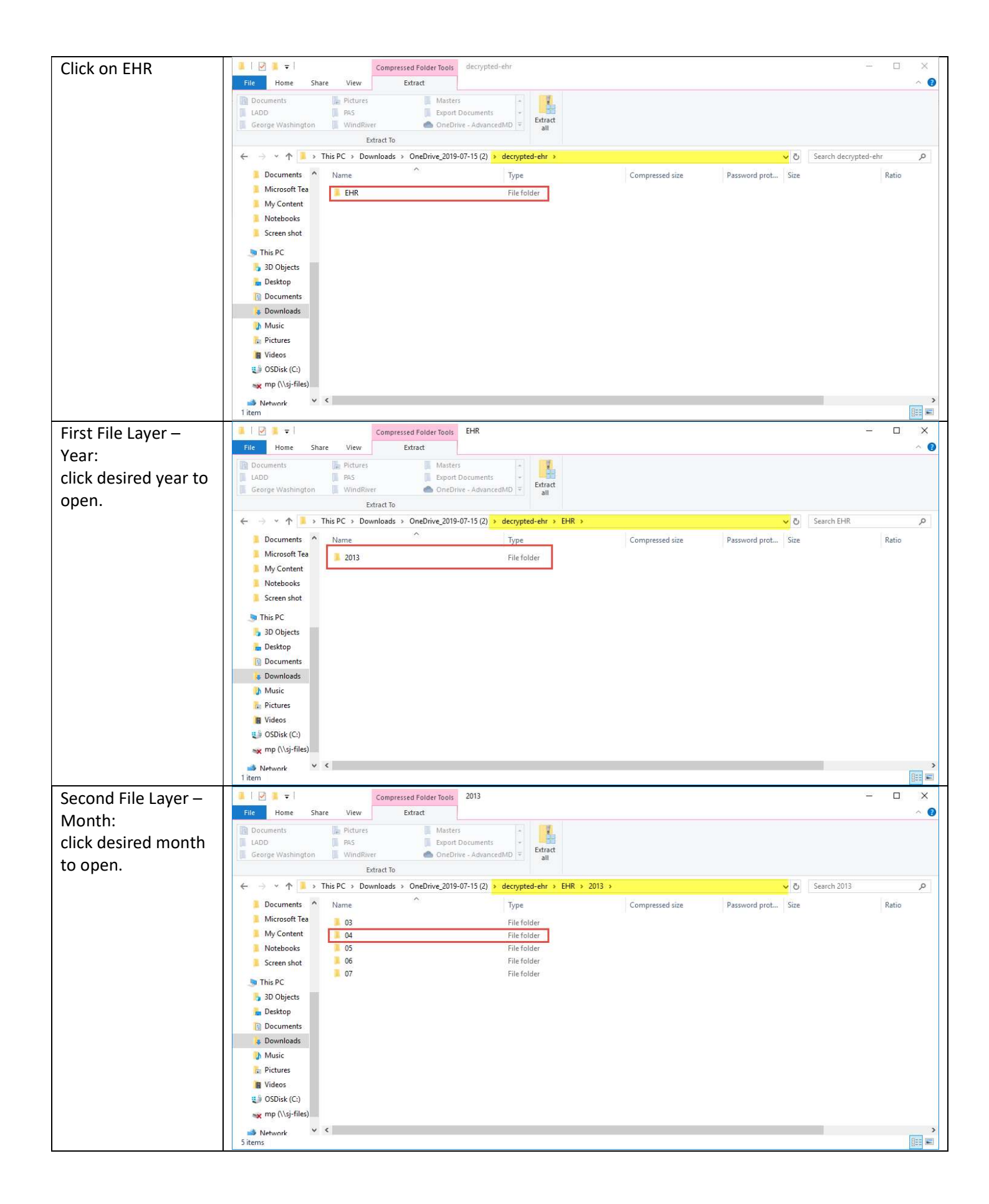

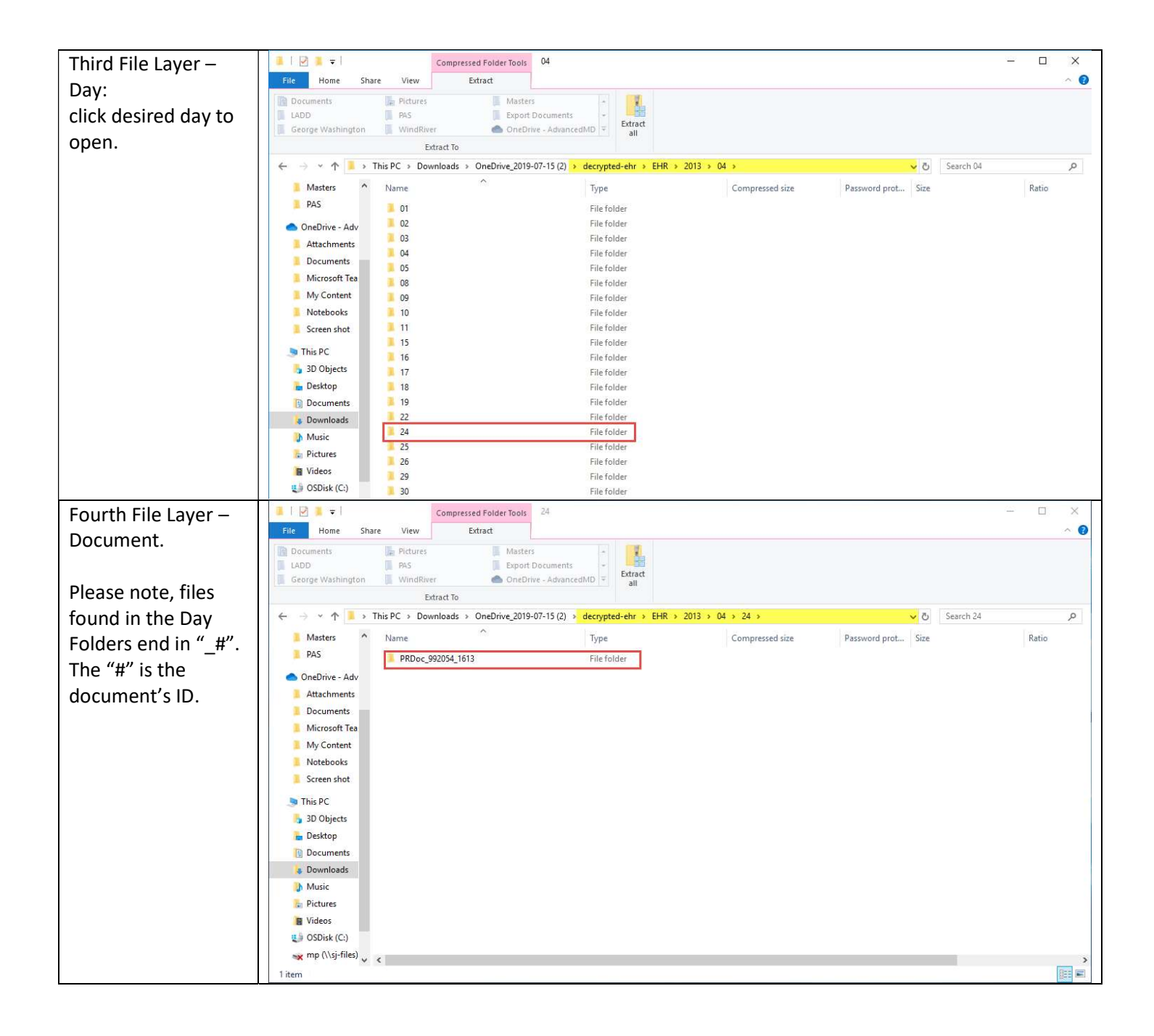

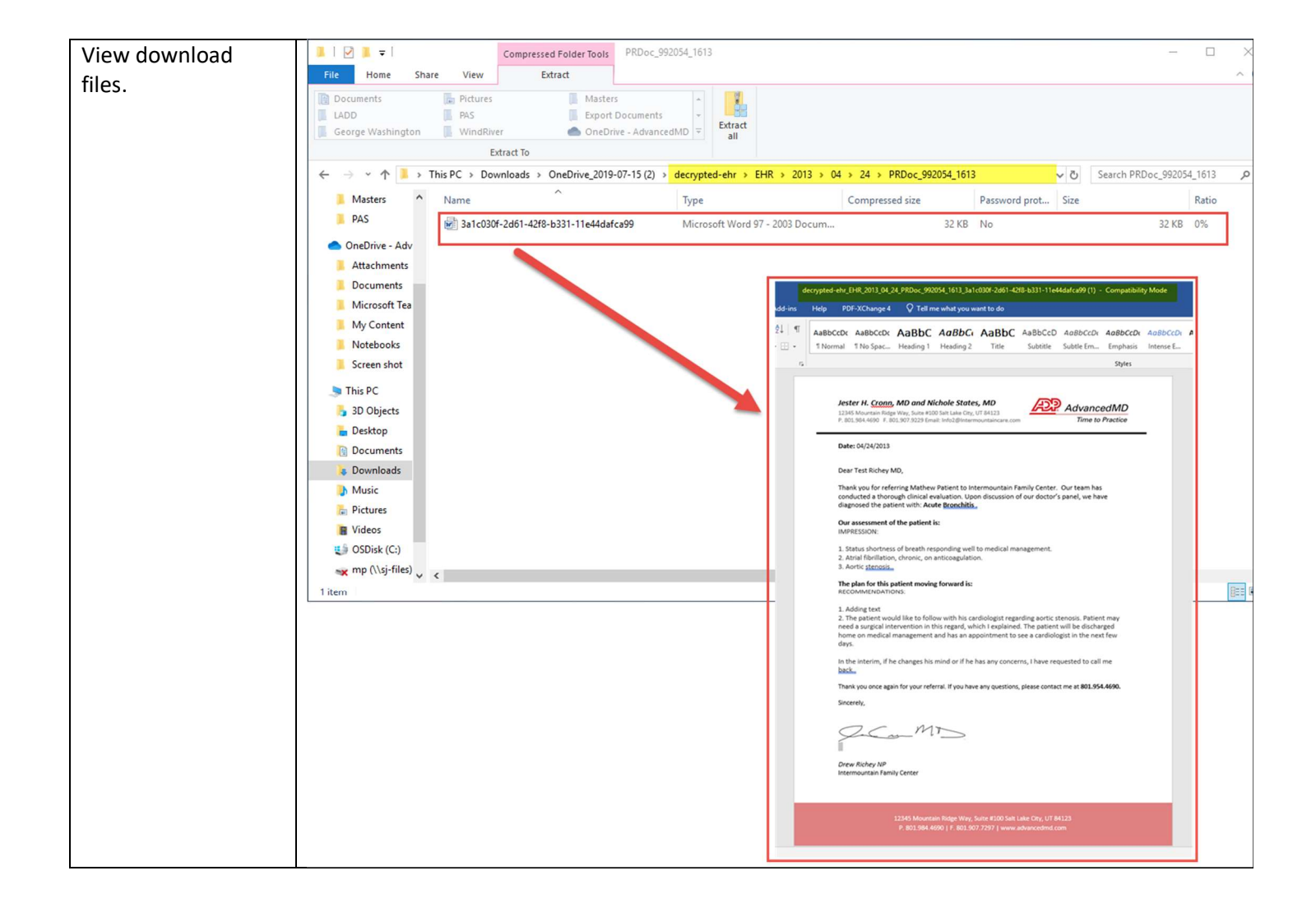